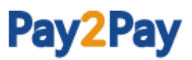

# <u>카드결제 진행방법(회원/결제자用)</u>

2018.6.11

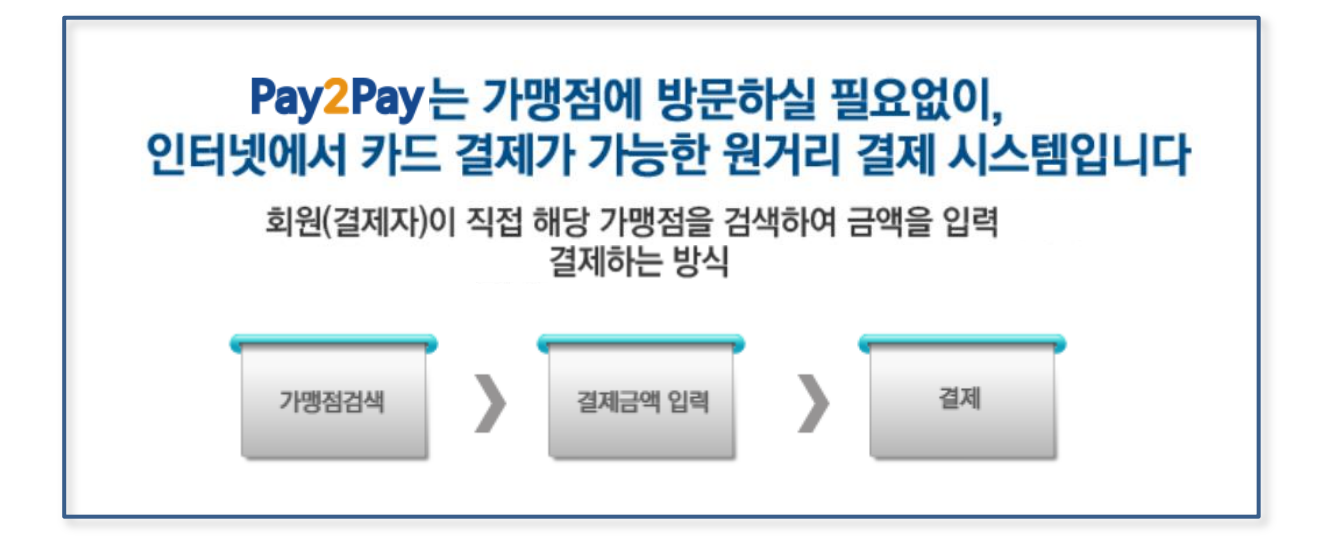

- 1. Pay2pay 메인화면
  - 도메인 : <u>http://www.pay2pay.co.kr</u>

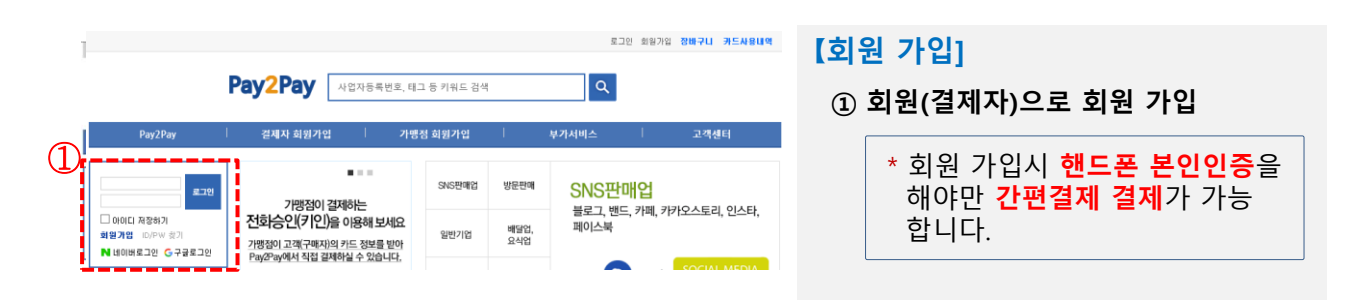

# Pay2Pay

2. 결제 진행 방법

회원(결제자)가 '결제금액"을 입력하시는 방법입니다.

## 【검색 > 결제금액 입력하여 결제】

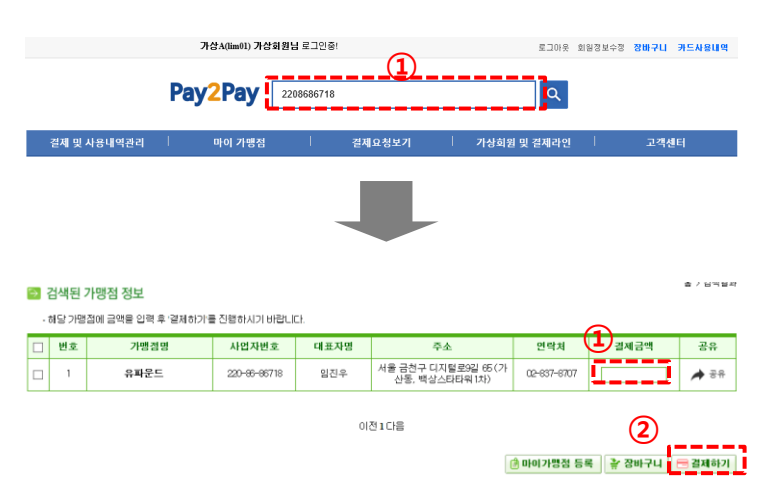

#### 【가맹점 검색]

- ① 검색
  - 사업자등록번호 or 회사명 등 조회 (예시. 2208686718 or 유파운드)

#### 【결제금액 입력】

| ① 결제금역  | ᅢ 입력 |
|---------|------|
| - VAT 포 | 드함가  |
| ② 결제하기  | 클릭   |

# Pay2Pay

3. 카드결제 방법

카드결제 방법은 '간편결제', '일반카드' 2가지 카드 결제 방법이 있습니다.

## 【 방법 1 : 간편결제 진행방법 】

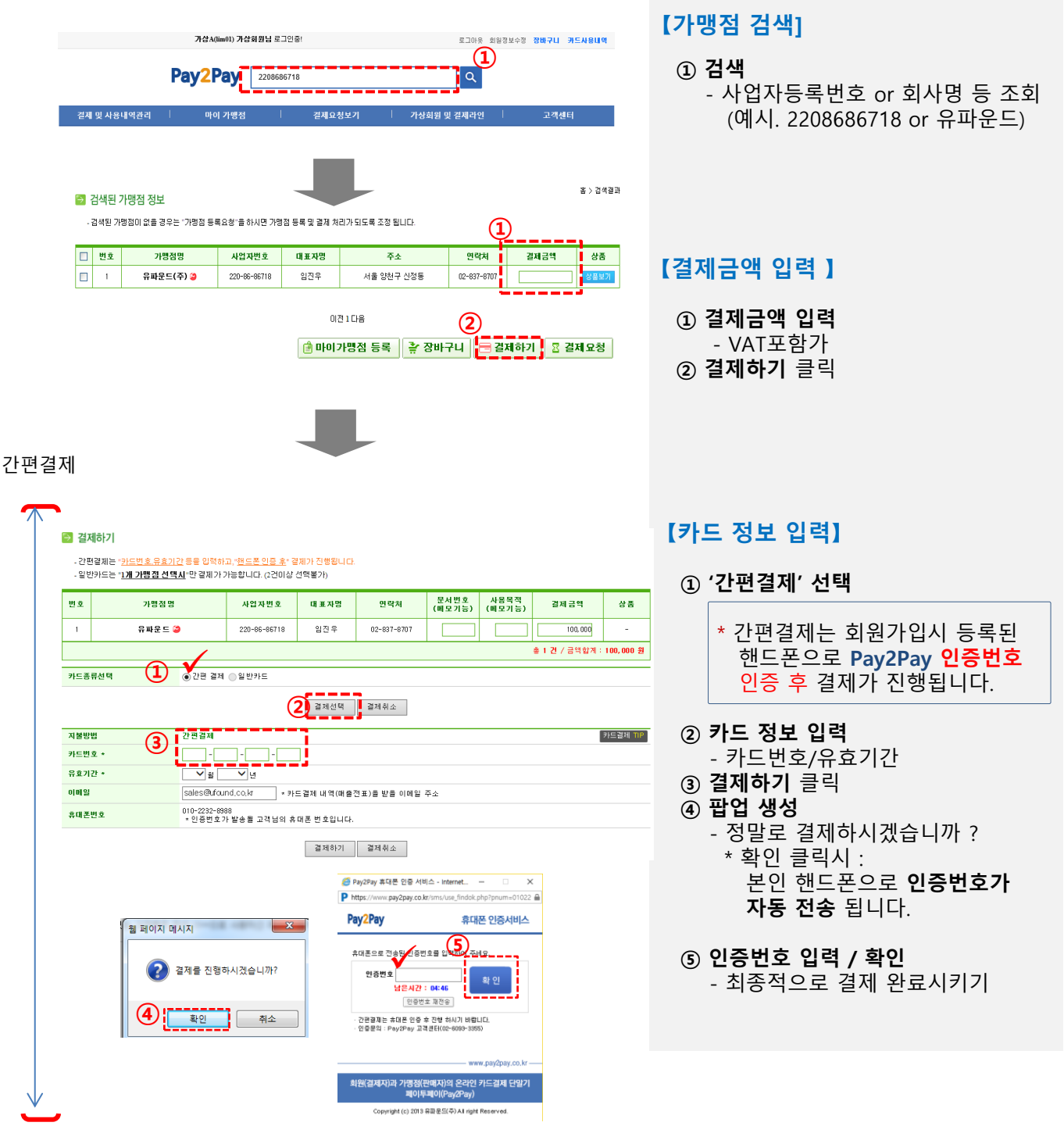

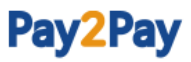

3. 카드결제 진행방법

【 방법 2 : 일반카드 결제 진행방법 】

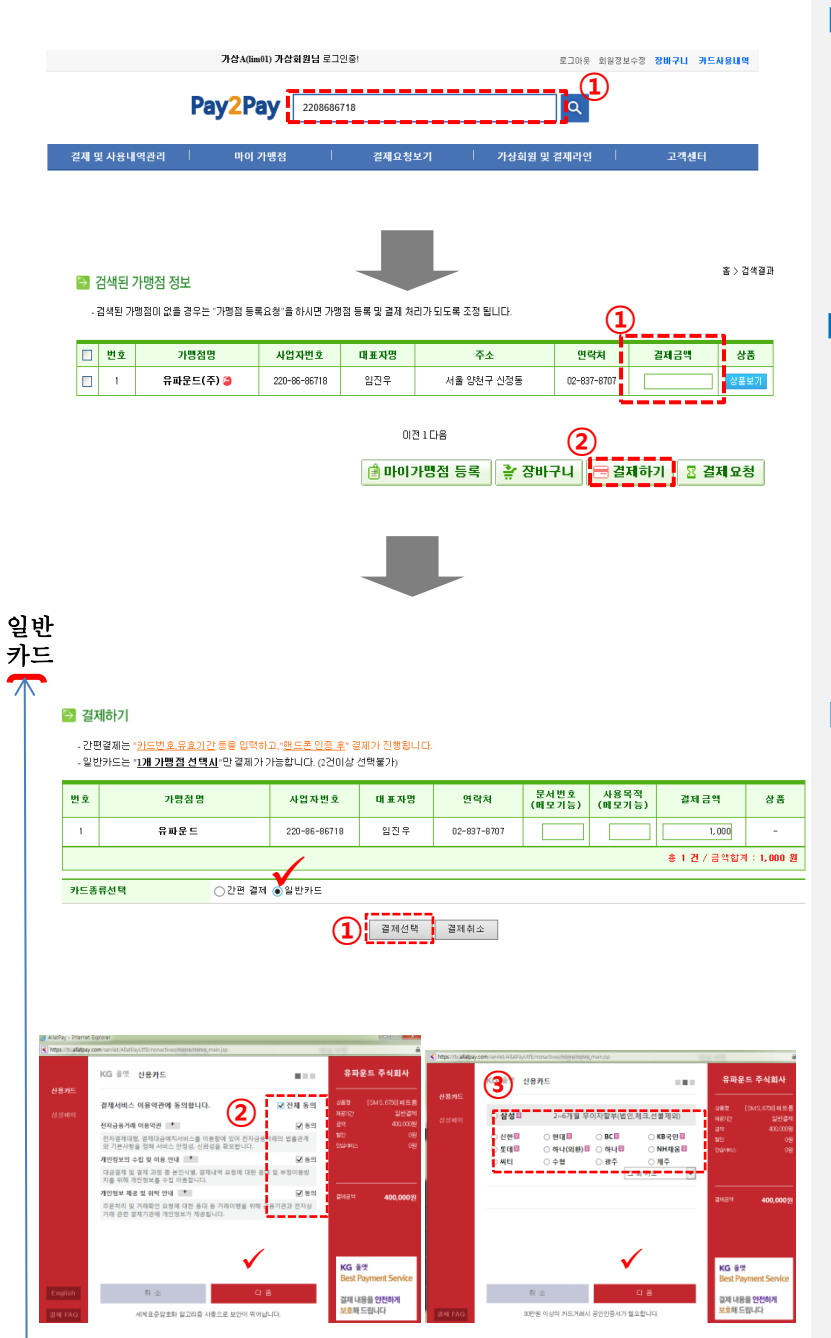

#### 【가맹점 검색]

1 검색

- 사업자등록번호 or 회사명 등 조회 (예시. 2208686718 or 유파운드)

## 【결제금액 입력 or 상품 선택】

- **결제금액 입력 or 상품 선택** VAT포함가
- ② **결제하기** 클릭
  - 1건 선택시 카드종류 선택 '팝업창' 생성

### 【카드종류 선택 / 카드결제】

- ① 일반카드 선택
- ② 온라인 '표준 결제창' 약관 동의
- ④ 카드사 선택
  - 각 카드사별 결제창 팝업 생성 (ISP, 안심클릭 등)
  - \* 카드사 결제창에서 최종적으로 결제완료 시키기

# Pay2Pay

## 4. 카드사용내역 조회

| 양한려화(m) 화향님 로그만들! 로그마는 회담강보수정 정배구나 가   Pay2Pay 사업자동특번호, 태그 등 키워드 검색 Q |                                                     |                              |                    |                                                                         |  |  |
|-----------------------------------------------------------------------|-----------------------------------------------------|------------------------------|--------------------|-------------------------------------------------------------------------|--|--|
| 결제 및 사용내역관리                                                           | 마이 가맹점                                              | 결제요청보기                       | 가상회원 및 결제라인        | 고객센터                                                                    |  |  |
| 1 장애구니<br>오프 함은 3평/5년<br>가드 사용대역보기<br>가장희립가드 사용대역                     | 전체가영점<br>마이가영점<br>미이상동<br>가영점 등록요정<br>가영점 등록요청 내역확인 | 결제대기<br>전화주문 리스트<br>건적요청 리스트 | 가상회원 관리<br>결제작인 관리 | 공지사항<br>FAQ<br>1:1문의사항<br>이메일 문의하기<br>자료실<br>PSYS 홍보다당<br>문격지율요정<br>이벤트 |  |  |
|                                                                       |                                                     |                              |                    |                                                                         |  |  |

- ① **카드사용 내역보기** 클릭
- ② 총 내역/결제성공/결제실패/결제취소 등의 결제내역 조회 가능함.
- ※ 결제성공 → 카드매출전표 출력 및 승인취소 가능 (단, 결제자의 승인취소 요청은 결제한 당일 밤12시 이전까지만 가능함.)

신용카드 온라인 전표

카드종류 신한

홉 > 거래내역관리 > 카드 사용내역

| 🔁 카드사용내역 |
|----------|
|----------|

| . 가맹적명 수이버ㅎ | 사업자변호 | 무서버호 | 사용목전 | sos | 건생함. | 수있습니 | ICE |
|-------------|-------|------|------|-----|------|------|-----|

7/88888년 대로 개발에요구 표진하고, 제품적 유고도 영국을 두 쓰인다. - 철체상품업에서 카드전표 출력을 받수 있으며, 승인**취 소는 걸제 당일 24시까지 화면이 직접 취소**하실수 있습니다. - 엑셀파일이 열리지 않음경우 [저장후 열기]로 열어주세요.

|   | 키워드감색 종입<br>역셀파일 다운로드 상세 |    |                  | 동합감석 	 전신 	 _ 조패 전 · 조패 |    |        |          |         |       |               |           |
|---|--------------------------|----|------------------|-------------------------|----|--------|----------|---------|-------|---------------|-----------|
| 2 | 총내역 결제성공 결제실패 취소결과       |    |                  |                         |    |        |          |         | 전차    | 네 총 1건 / 금액합계 | : 1,000 원 |
|   |                          | 번호 | 결제일시 ▼▲          | 가명길                     | 뵠명 | 사업자번 호 | 승인번 호    | 결제금액(원) | 승인 취소 | 1 193         | 상품        |
|   |                          | 1  | 2018-06-04 16:14 | 4:28                    |    |        | 11563416 | 1,000   | 휘소요청  | VAT / N       | -         |
|   |                          |    |                  |                         |    |        |          |         |       | 총 1 건 / 금액합계  | : 1,000 원 |

(L)

🔓 전체전표(VAT포함)출력

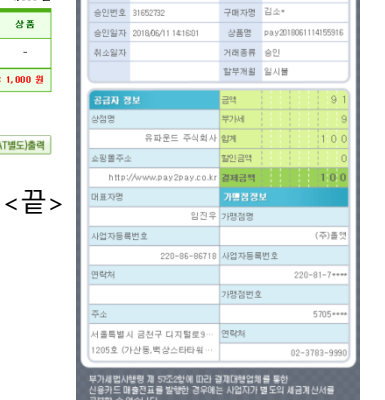

KG

결제정보 카드번호 6258-40\*\*\*-#\*\*\*-4949